## How to Enter Semi Finals Las Vegas

Go to Home - The Patriot Event

• Click "Hooey Jr Patriot Las Vegas Semi Finals and Last Chance Qualifiers Online Entries"

Hooey Jr Patriot Las Vegas Semi Finals and Last Chance Qualifiers Online Entries

• Enter log in credentials > click "Login" Member Sign In

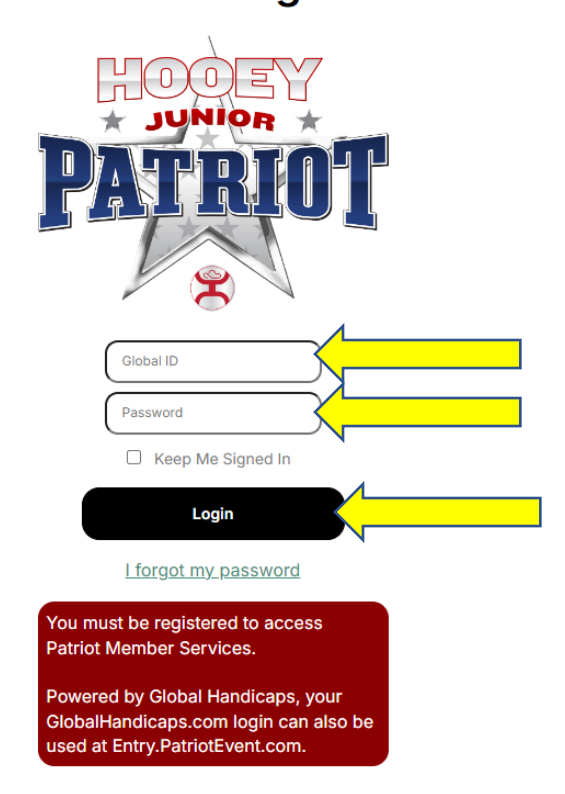

If you are on a mobile device, click the 3 lines and the top of the page.

Click Members>Qualifications

Las Vegas Qualifications

| Ilts  | Qualified | Points | Members               |
|-------|-----------|--------|-----------------------|
|       |           |        |                       |
|       |           |        | Membership            |
|       |           |        | Event Signup <b>D</b> |
|       |           |        | Entries               |
| er li | nfo       |        | Orders                |
|       |           |        | Qualifications        |
| 1     |           |        | Stall Rentals         |
| 10100 |           |        |                       |

• Qualifications will be listed - Click the qualifications to enter by clicking "Enter Event"

| 0                                                      |                |
|--------------------------------------------------------|----------------|
| Ultimate Calf Roping Glen<br>Rose, TX<br>Jul 3 - Jul 6 | Enter Event    |
| <b>15&amp;U Tie Down</b><br>3rd - 36.42 on 3           | Reserve Stalls |
| Junior Rodeo Cowboys<br>Association<br>Apr 27          | Enter Event    |
| <b>15U Tie Down</b><br>3rd - 23.46 on 2                | Reserve Stalls |

• Click the Disciplines to enter (if more than one, click all the disciplines to enter)

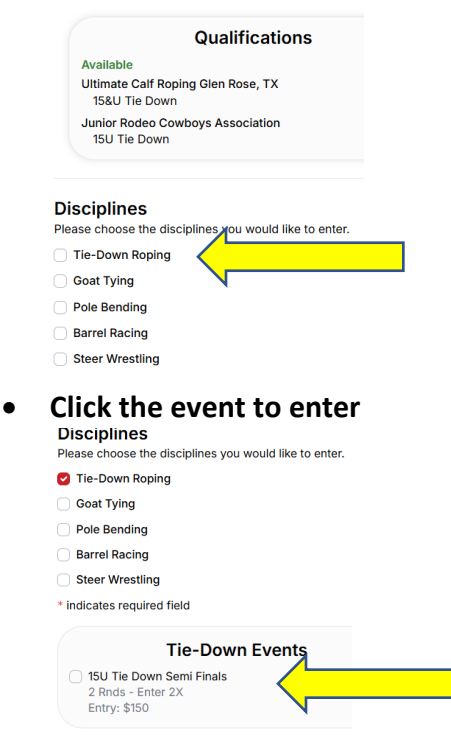

• Enter how many times (you can only enter the number of times qualified)

| How many entries* | 4 |
|-------------------|---|
| Max entries: 2    |   |
| Submit            |   |

• Click "submit"

To add more Semi Finals events, click the event to add and repeat the process by clicking the additional discipline to add

## Double check the entries for accuracy

| Cart                                   |          |
|----------------------------------------|----------|
| Tie Down                               |          |
| 15U Tie Down Semi Finals<br>Entries x2 | \$300    |
| Entry Fee:                             | \$300.00 |
| Office Fee:                            | \$10.00  |
| Non-refundable Convenience Fee:        | \$12.40  |
| Total:                                 | \$322.40 |
|                                        |          |

Click blue button "Show Unconditional Release"

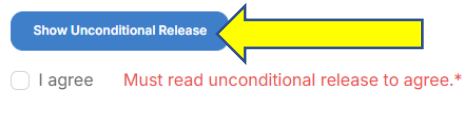

• Click to "X" to close

UNCONDITIONAL RELEASE

• Click the box "I agree"

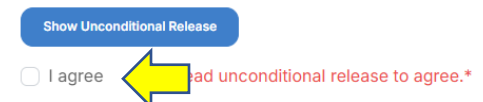

• Enter CC information

| First Name On Card | Last Name On Card* |
|--------------------|--------------------|
|                    |                    |
| Expiration Date*   | Zip*               |
| MM YYYY            |                    |
|                    |                    |

• Click "Submit" \*a confirmation email will be sent to the email tied to contestant's account\*